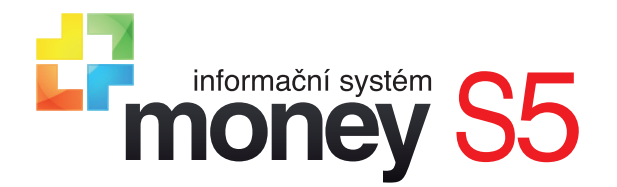

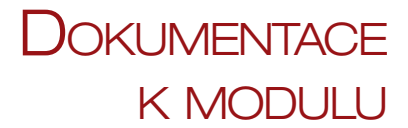

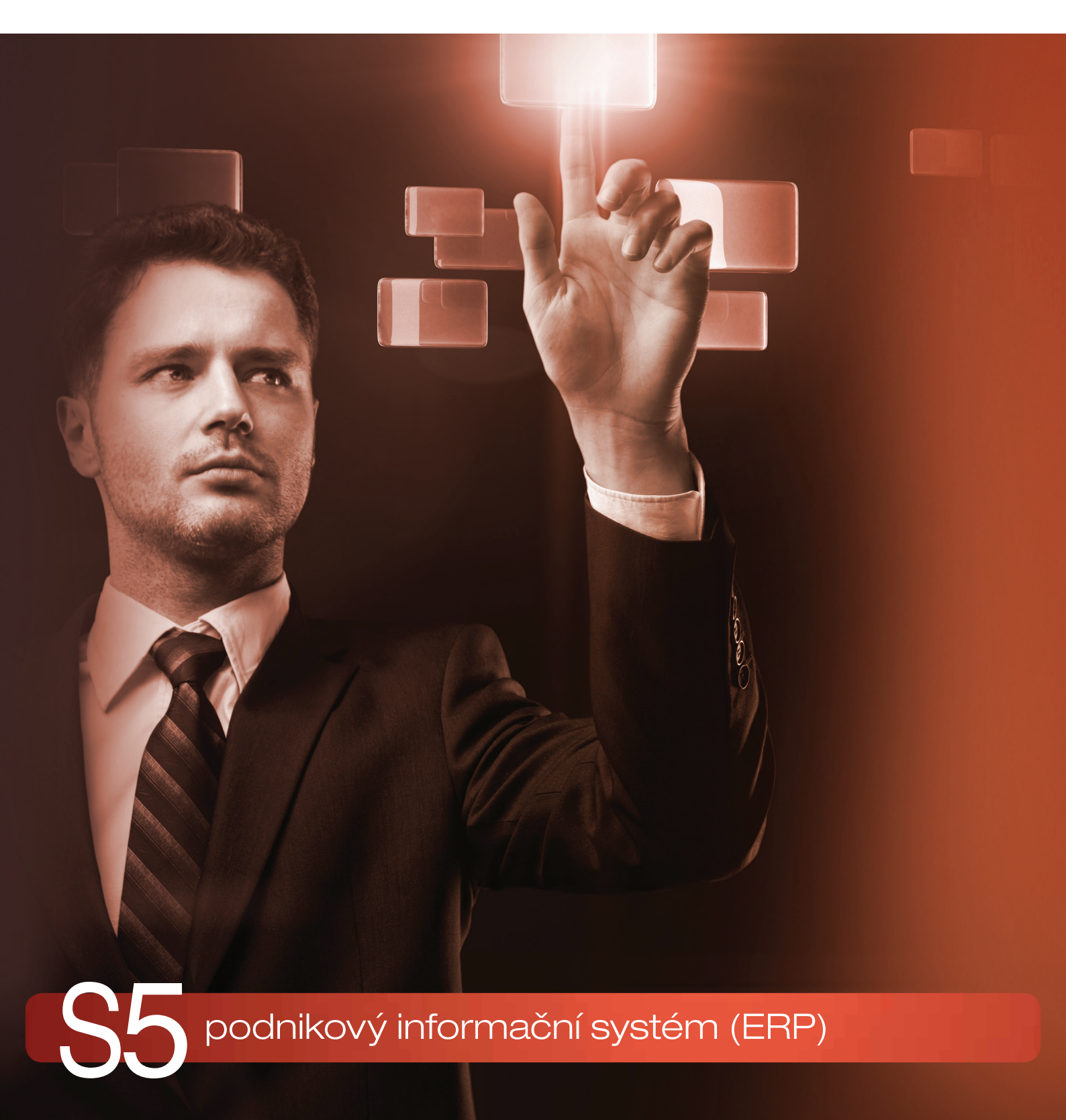

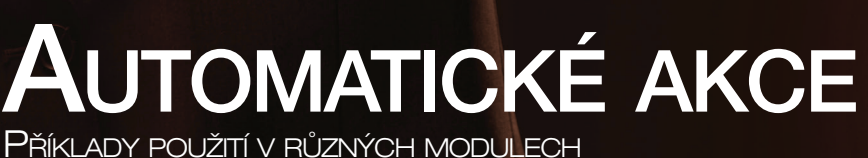

## OBSAH

| Představení modulu Automatické akce                                 |    |
|---------------------------------------------------------------------|----|
| Karta automatické akce – obecný popis                               | 3  |
| Záložka Obecné                                                      |    |
| Vytisknout sestavu                                                  |    |
| Export do XML                                                       |    |
| Volitelnå akce                                                      |    |
| Záložka Události                                                    |    |
| Záložka Zdroj                                                       |    |
| Záložka Uživatelé                                                   |    |
| Příklady                                                            | 5  |
| Příklad 1: Tisk dokladu                                             | 5  |
| Příklad 2: Odeslání e-mailu                                         | 5  |
| Konfigurace                                                         |    |
| Záložka Nastavení                                                   | 6  |
| Záložka Zpráva                                                      |    |
| Typ zprávy                                                          | 7  |
| Příklad 3: Export do XML                                            | 7  |
| Záložka Události                                                    | 8  |
| Příklad 4: Vytvoření dokladu převzetím                              | 8  |
| Záložka Události                                                    |    |
| Příklad 5: Založení zakázky                                         | 9  |
| Záložka Události                                                    | 9  |
| Příklad 6: Akce spouštěné pomocí CSW Automatic                      |    |
| Záložka Události                                                    |    |
| Nastavení akce v CSW Automatic                                      | 10 |
| Příklad 7: Odesílání reportu – akce nastavená pouze v CSW Automatic |    |
| Konfigurace CSW Automatic                                           | 10 |
| Příklad 8: Odeslání aktivity e-mailem                               |    |
| Záložka Události                                                    |    |
| Konfigurace                                                         |    |

## Představení modulu Automatické akce

Nástroj Automatické akce slouží v ERP Money k definici často opakovaných procesů tak, aby zcela samostatně a bez nutnosti zásahu uživatele proběhly za přesně stanovených podmínek a podle nastavených pravidel. V praxi spustí automatickou akci (kterou může být tisk, odesílání e-mailu, XML export dat apod.) určitý, konkrétně specifikovaný krok uživatele (např. uložení, oprava nebo smazání záznamu). Tyto události se navíc dají "postavit do fronty", tj. dá se určit pořadí, ve kterém mají proběhnout (např. export následuje až po tisku), a také lze vymezit okruh konkrétních uživatelů, kteří svou činností tyto akce mohou spustit.

Pro chod *Automatických akcí* se dá využít modul CSW Automatic, který zajistí, aby probíhaly pouze v určitém časovém období. O tomto modulu se více dozvíte v dokumentu CSW Automatic na stránkách <u>www.zakportal.money.cz</u>.

## Karta automatické akce – obecný popis

Seznam Automatických akcí najdete v menu Administrace. Pracuje se s ním stejně jako s jakýmkoliv jiným seznamem v Money – nové akce se vytvoří tlačítkem Přídat, karty se dají kopírovat či importovat z XML.

Karta Automatické akce obsahuje několik záložek. Některá nastavení mohou zásadním způsobem změnit vzhled karty a nabídku polí určených k editaci. Většina automatických akcí vyžaduje vedle doplnění polí na kartě také podrobné nastavení Konfigurace, která je pro každý typ automatické akce jedinečná a otevírá se tlačítkem přímo z karty.

## Záložka Obecné

Zapnuto – stav pole určí, zda je akce aktivní. Je-li pole zatržené, akce se spouští podle zadaných pravidel, v opačném případě je neaktivní.

Zpracovat na pozadí – volbu využijete v případě, kdy s ohledem na časovou nebo datovou náročnost potřebujete akci spouštět dávkově nebo mimo pracovní dobu (např. v nočních hodinách či o víkendu). Předpokladem je nastavení časových parametrů v knihovně *Spouštění automatických akcí* (CSW Auto Action), která je součástí aplikace <u>CSW Automatic</u>. V režimu zpracování na pozadí Money pouze zaregistruje informaci o tom, že došlo k situaci, kdy by se automatická akce měla spustit, vlastní provedení pak uskuteční *CSW Automatic* až později ve vymezeném čase. Informace o průběhu a úspěšnosti se ukládají v seznamu *Události CSW Automatic* (menu *Administrace*).

Zpracovat manuálně – u některých akcí je praktičtější mít jejich průběh pod kontrolou a vyvolávat je ručně. Tato možnost dostupná např. v modulech *Reklamace* a *Servis*. Na nástrojové liště takových seznamů je k dispozici tlačítko *Akce*, kterým se funkčnost nastavená na kartě automatické akce provede až po manuálním potvrzení.

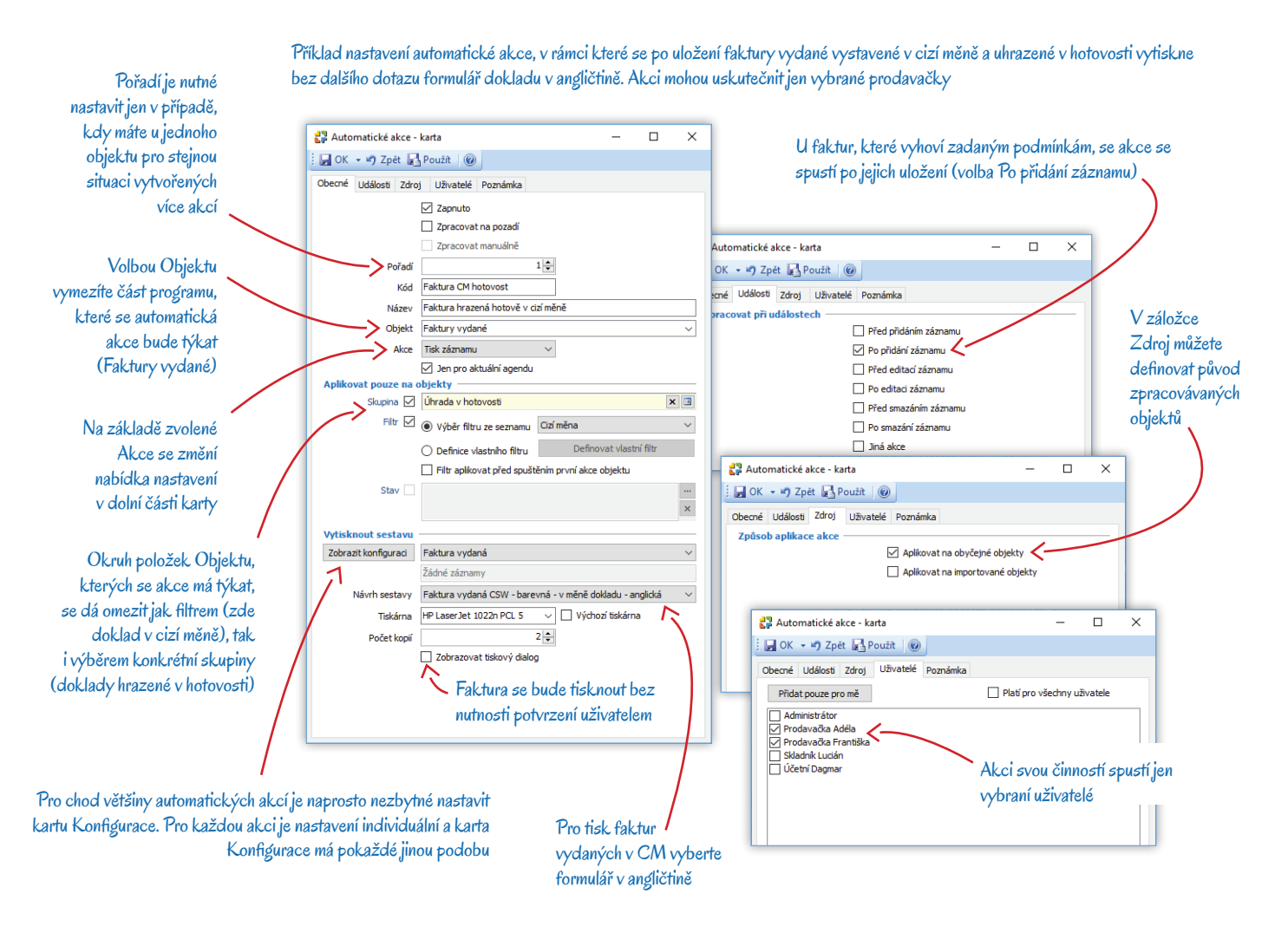

*Pořadí* – číslo určí pořadí, v jakém se pro stejný objekt mají vykonat akce vyvolané stejným krokem v programu (např. při uložení dokladu se tak určí pořadí tisku dokumentů).

Objekt – z roletové nabídky je třeba vybrat místo programu, kterého se má akce týkat (např. faktury vydané, zakázky apod.).

Akce – k dispozici jsou tři druhy akcí: Tisk záznamu, Export do XML a Jiná akce. Na základě této volby se změní možnosti nastavení v dolní části karty.

*Aplikovat pouze na objekty* – položky zvoleného *Objektu* (např. seznamu) můžete omezit na užší, konkrétně specifikovanou skupinu. Na výběr je několik možností, které se dají kombinovat (samozřejmě jen v případě, kdy jsou u zvoleného *Objektu* k dispozici):

- Skupina pokud je objektem seznam, lze automatickou akci aplikovat pro položky vybrané skupiny tohoto seznamu.
- Filtr výběr položek se dá omezit i filtrem. Použít můžete buď některý z filtrů u daného seznamu již uložených, nebo si přímo na kartě akce můžete definovat vlastní filtr. Pokud pro vybraný Objekt sestavujete sérii navazujících akcí, máte k dispozici navíc i volbu Filtr aplikovat před spuštěním první akce v objektu zajistíte si tak, že první akce navodí stav vyhovující filtru, kterým se podmiňuje spuštění další akce.
- Stav tato možnost je dostupná u objektů modulu Služby, které pracují se stavy reklamačních a servisních dokladů.
- Spodní část záložky se mění podle toho, jaký typ Akce jste v horní části zvolili.

#### Vytisknout sestavu

Tento oddíl se zpřístupní v případě, kdy je v poli Akce vybraná možnost Tisk záznamu. V roletové nabídce jsou uvedené všechny Tiskové sestavy, které jsou dostupné pro vybraný Objekt. U každé z nich si také můžete vybrat Návrh sestavy, Počet kopií a Tiskárnu.

Zobrazit konfiguraci – tlačítkem otevřete kartu Nastavení tiskových sestav, kde máte možnost upravit nabízené návrhy tiskové sestavy.

Zobrazovat tiskový dialog – pokud pole nezatrhnete, tisk se bude spouštět zcela automaticky bez nutnosti potvrzení obsluhou.

#### Export do XML

Export proběhne podle vybraného nastavení, které máte konfigurované v menu Administrace / Výměna dat.

#### Volitelná akce

Oddíl se zobrazí, když v poli Akce vyberete možnost Jiná akce. Nastavení této části předpokládá obeznámenost s tím, jaké jsou v jednotlivých Modulech dostupné Automaty a ke kterým Objektům je vhodné je přiřadit. Aktuální nabídku i najdete popsanou v nápovědě k programu, kterou z karty Automatické akce otevřete tlačítkem F1.

Konfigurace – přesnější nastavení je nutnou podmínkou pro úspěšnou práci tohoto typu automatických akcí. Karta Konfigurace je pro každý automat jiná a její obsah se může také lišit i podle vybraného Objektu.

#### Záložka Události

V této záložce určíte situace, za kterých má definovaná akce proběhnout.

*Před přidáním/editaci/smazáním záznamu* – akce je provedena po potvrzení, ale ještě před uložením změny. Jestliže např. editujete nějakou kartu a provedené změny uložíte tlačítkem *OK*, program v této chvíli vytiskne nebo exportuje záznam v původní podobě a vy tak získáte evidenci původního stavu. Provedené změny se poté standardně uloží.

Po přidání/editaci/smazání záznamu - akce je provedena po uložení záznamu a zaznamená nový stav.

*Jiná akce* – pokud není třeba akce zpracovávat v reálném čase za chodu programu, můžete využít modul *Vyvolání jiné akce* (CSW Vyvolání jiné akce) v aplikaci CSW Automatic, kde se dá naplánovat, kdy se přesně se má akce uskutečnit. Modul je funkční pro akce:

- · CRM automatické odesílání informací o aktivitách poštou
- Ekonomické jádro automatické odesílání dokladů poštou
- Objednávky automatické vytváření dodacích listů, faktur, interních dokladů, zakázek či záloh z objednávkových dokladů
- Systémový modul automatické připojování dokumentů

.....

## POZOR – pokud aktivujete volbu Jiná akce, nesmí být v záložce Obecné zatržené pole Zpracovat na pozadí. Jedná se o dvě různé funkčnosti modulu CSW Automatic

#### Záložka Zdroj

*Aplikovat na obyčejné objekty* – akce se bude týkat objektů, které byly v Money ručně zpracované některým z uživatelů. *Aplikovat na importované objekty* – v tomto případě bude akce probíhat na objektech přidaných do Money při importu z XML.

#### Záložka Uživatelé

Přidat pouze pro mě – akce může být spuštěna jen uživatelem, který nastavil její konfiguraci.

Platí pro všechny uživatele – akci spustí kterýkoliv uživatel systému.

Další možností je individuální výběr uživatelů, kteří mohou automatickou akci vyvolat.

## Příklady

## Příklad 1: Tisk dokladu

Money umí prostřednictvím automatické akce bez dalšího potvrzování obsluhou vytisknout jakýkoliv doklad, kartu, sestavu nebo seznam (výplatní lístek, kartu majetku, knihu jízd aj.). Nastavení si zde předvedeme na příkladu paragonu vytištěného při uložení *Prodejky vydané*.

Zapnuto – sestava musí být aktivní.

Objekt – v roletové nabídce vyhledejte Prodejky vydané.

Akce – zvolte Tisk záznamu.

Skupina – tisk můžete omezit např. jen na skupinu určenou pro prodej na pokladně.

Zobrazit konfiguraci – tlačítko využijete v případě, kdy chcete individuálně upravit parametry tiskové sestavy. Otevře se karta Nastavení tiskových sestav, kde máte možnost provést úpravu vlastní, již dříve vytvořené sestavy. Pokud takovou sestavu nemáte a v seznamu jsou jen standardně dodávané sestavy, můžete tlačítkem Kopírovat vytvořit duplikát některé z nich, a ten pak přizpůsobit vlastním potřebám.

Sestava – v roletové nabídce najdete všechny sestavy, které jsou pro daný Objekt dostupné, v našem případě vyberte Paragon.

Návrh sestavy - některé sestavy mají k dispozici více tiskových výstupů (obyčejnou, barevnou, anglickou variantu apod.).

Tiskárna – standardně se nabízí Výchozí tiskárna (určená v konfiguraci), ale můžete si vybrat i kteroukoliv z ostatních tiskáren.

*Události* – v této záložce si musíte vybrat, kdy přesně má akce proběhnout. V našem příkladu je vhodné zatrhnout volbu *Po přidání záznamu* – paragon se tak vytiskne bezprostředně po uložení prodejky.

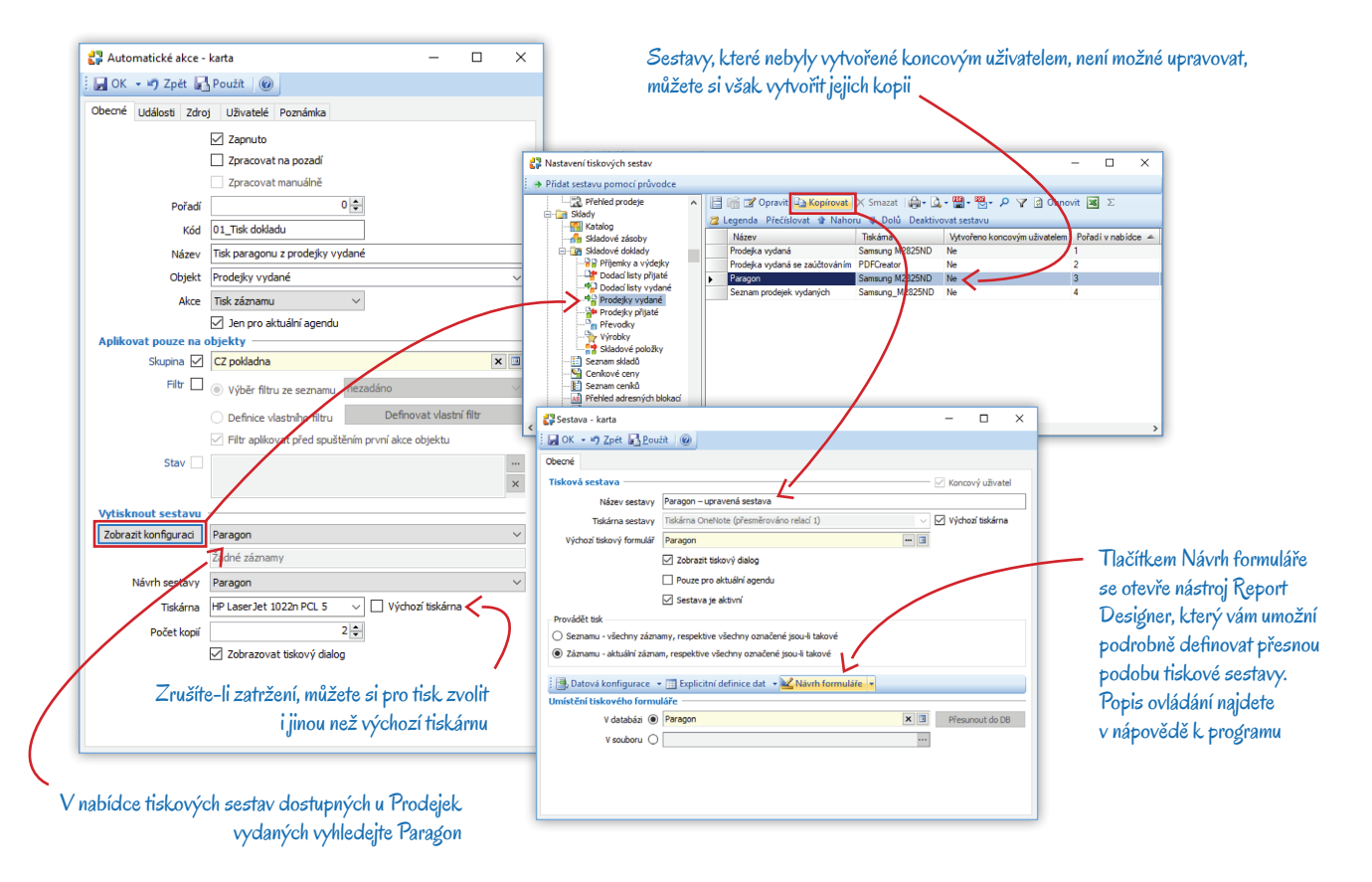

## Příklad 2: Odeslání e-mailu

Další často využívanou automatickou funkcí je odesílání e-mailů, které mají v příloze PDF výstup právě vytvořeného dokladu. Jako příklad jsme zvolili odeslání *Faktury vydané* na e-mailovou adresu osob, které máte v adresáři uložené jako účetní ve firmě příjemce dokladu.

Zapnuto – zatržením tohoto pole nezapomeňte akci aktivovat.

- Pořadí využijete třeba tehdy, když po uložení dokladu chcete doklad jak vytisknout, tak i odeslat e-mailem.
- Objekt z nabídky vyberte Faktury vydané.
- Akce v tomto případě zvolte možnost Jiná akce. V dolní části karty se tím zobrazí sekce Volitelná akce.
- Modul v roletové nabídce vyhledejte Ekonomické jádro.

Automat - zvolte S5 Mail Automat.

Události – v záložce je třeba upřesnit okamžik, kdy má akce proběhnout. Pro náš příklad doporučujeme Po přidání záznamu.

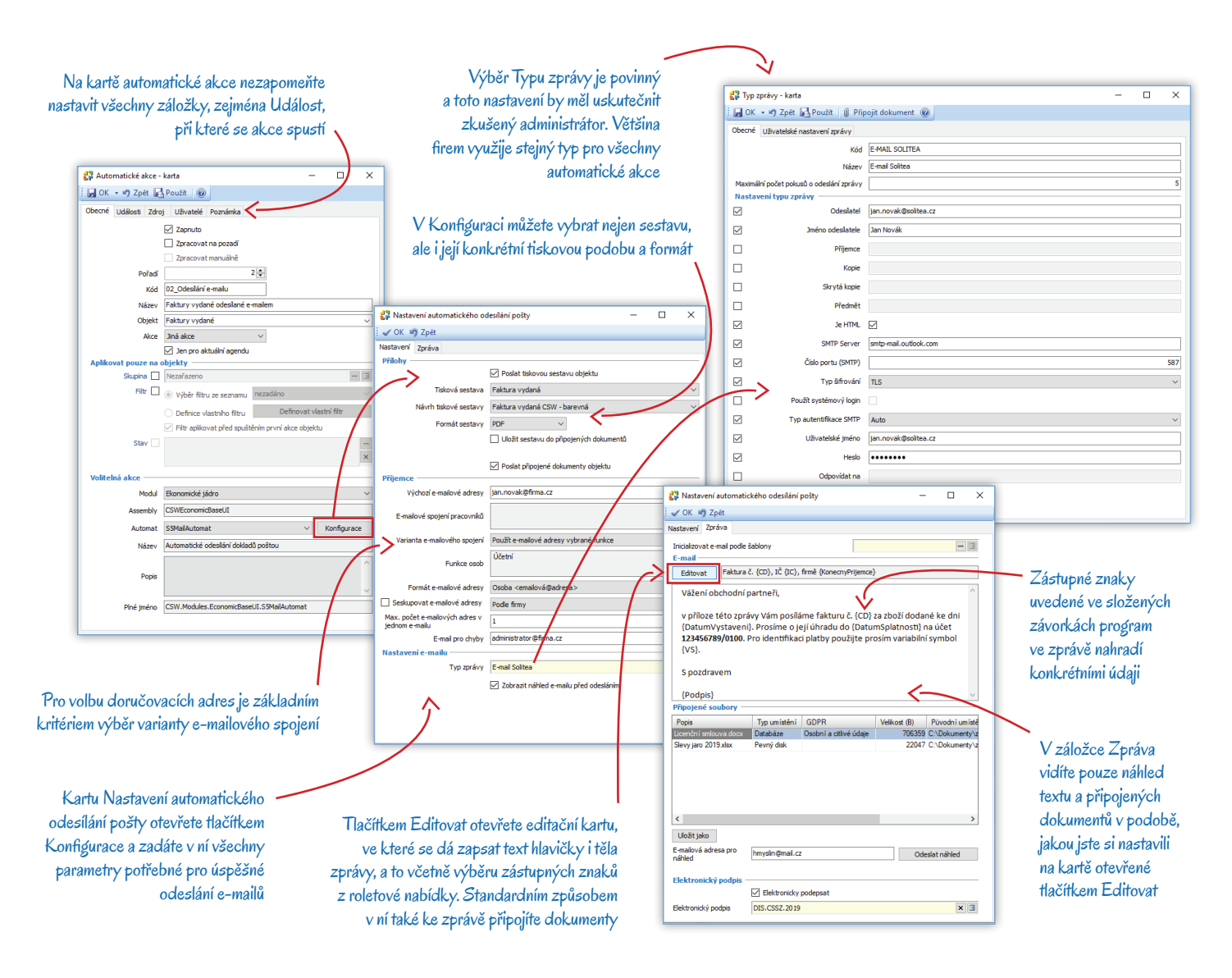

### Konfigurace

V záložce Obecné si tlačítkem Konfigurace otevřete kartu Nastavení automatického odesílání pošty. Její vyplnění je pro chod této automatické akce zcela zásadní.

#### Záložka Nastavení

Poslat tiskovou sestavu objektu – pole zatrhněte v případech, kdy chcete spolu s e-mailem odeslat vygenerovanou přílohu (v našem příkladu půjde o PDF výstup faktury), jejíž podobu konfigurujete níže na kartě.

Tisková sestava - program zde nabídne všechny sestavy dostupné pro daný druh dokladu. Vyberte formulář Faktura vydaná.

Návrh tiskové sestavy - můžete si zvolit i konkrétní podobu sestavy (barevnou, černobílou, vlastní formulář apod.).

Formát sestavy - vyberte druh výstupu, který chcete vložit do přílohy e-mailu, např. PDF.

*Uložit sestavu do připojených dokumentů* – u některých objektů (např. výstupů pro státní správu) může být žádoucí připojit k záznamu v Money přesnou podobu odeslaného výstupu.

Poslat připojené dokumenty objektu – volbu můžete aktivovat například tehdy, když si do Připojených dokumentů ke kartám dokladu ukládáte sken původně přijaté objednávky, smlouvu apod.

Výchozí e-mailové adresy – do pole určitě zadejte minimálně jednu adresu (nebo raději více adres oddělených středníkem) pracovníka firmy, který za odesílání zpráv zodpovídá. Program tyto adresy použije v případě, kdy nenalezne cílovou adresu zákazníka (na kartě *Firmy* nebo její kontaktní *Osoby*). Jestliže zpráva nedorazí k adresátovi, je potřeba, aby se o tom ve vaší firmě dozvěděla zodpovědná osoba.

Abyste u takových zpráv vždy měli okamžitý přehled o tom, komu vlastně konkrétní e-mail nedorazil, v záložce Zpráva si do vzoru pro text nebo hlavičku zprávy vložte zástupné znaky, které identifikují adresáta a předmět e-mailu, viz obrázek.

*E-mailové spojení pracovníků* – pole slouží k posílání zpráv kolegům ve vaší firmě a adresy sem proto vložíte přímo z adresáře vašich *Pracovníků*. Využijete tehdy, když chcete kopii odesílaného dokladu poslat někomu z firmy.

Varianta e-mailového spojení – volba určí, které z adres uložených na kartě cílové Firmy má program pro odeslání faktury použít:

- Použít výchozí e-mailové spojení zpráva se odešle na e-mailovou adresu odběratele/dodavatele dokladu, která má na kartě Spojení zatržené pole Výchozí spojení pro firmu.
- Nepoužívat volbu využijte, když e-maily nechcete posílat firmám uvedeným na dokladu, ale vlastním pracovníkům vyjmenovaným v části E-mailové spojení pracovníků.
- Použít všechny e-mailové adresy doklad se odešle na všechny elektronické adresy, které evidujete na kartě Firmy uvedené na odesílaném dokladu v části Odběratel nebo Dodavatel.
- Použít e-mailové adresy podle typu spojení karty Spojení na Firmě můžete pomocí Typu spojení rozdělí na řadu kategorií (např. na soukromé, pracovní, obchodní, účetní aj.). Faktury se pak odešlou jen na e-mailové adresy vybraného typu.
- Použít e-mailové spojení konečného příjemce dokladu doklady odejdou jen na elektronické adresy Firmy, které jsou na dokladu uvedené v záložce Konečný příjemce.
- Použít první e-mailovou adresu v pořadí všechna Spojení na kartě Firmy je možné setřídit a očíslovat podle důležitosti. Volba zajistí, že se doklad odešle jen na adresu, která má nejvyšší prioritu.
- Použít e-mailové adresy vybrané funkce na kartách Osob se dá evidovat jejich funkce. Doklad tak můžete odeslat například jen na adresy účetních.

*Formát e-mailové adresy* – zvolte tak, abyste z adresy uvedené na odesílaných e-mailech poznali, komu je zpráva určená. Pokud tedy e-maily posíláte osobám, vyberte do formátu jméno osoby, pokud firmám, zvolte raději název firmy.

Seskupovat e-mailové adresy do zprávy – tuto možnost využijete v případech, kdy akce spouští hromadné odesílání zpráv (např. odesílání obchodních nabídek). V našem příkladu se zprávy odesílají po jedné, takže pole můžete nechat nezatržené.

Maximální počet e-mailových adres v jednom e-mailu – pokud si při hromadném mailingu zatrhnete pole Seskupovat e-mailové adresy do zprávy, musíte současně zvolit maximální počet adres v jedné zprávě tak, aby ji služba, přes kterou e-maily distribuujete, nevyhodnotila jako spamování. Čím nižší číslo, tím větší máte jistotu, že zprávy dorazí ke všem adresátům.

E-mail pro chyby - zde uveďte adresu vašeho správce sítě.

Typ zprávy – povinná položka, jejíž popis najdete v následující kapitole.

#### Záložka Zpráva

*Inicializovat e-mail podle šablony* – pokud máte pro odesílání dokladů vytvořené větší množství automatických akcí, můžete si pro text zprávy a hlavičky vytvořit univerzální šablony. Po výběru šablony se na kartu doplní všechny údaje zadané na její kartě.

*Editovat* – tlačítkem si otevřete jednoduchý editor, v němž je možné formátovat text, který na kartě vidíte v poli pod tímto tlačítkem. Můžete zde vybrat typ a barvu písma, vytvořit odrážky, odsadit odstavce apod. Při sestavení textu doporučujeme využít širokou nabídku zástupných znaků, místo kterých se do e-mailu dosadí konkrétní údaje o objektu nebo adresátovi. Vložíte-li např. do hlavičky zástupný znak pro číslo dokladu {CD}, ve zprávě se místo něj objeví skutečné číslo odesílaného dokladu. Tlačítkem Připojit dokument zde můžete ke zprávám také přidat univerzálně platné přílohy určené všem příjemcům – např. licenční smlouvu, akční nabídku zboží aj.

Připojené soubory – seznam příloh, které jste ke zprávě připojili v editoru.

Uložit jako – tlačítkem uložíte aktuální podobu zprávy do seznamu šablon a můžete ji pak využít při nastavení jiné automatické akce.

*E-mailová zpráva pro náhled* – zprávu můžete poslat ke kontrole na libovolnou adresu.

Elektronický podpis - vygenerované doklady je možné doplnit podpisem.

### Typ zprávy

Podrobná konfigurace způsobu odesílání zpráv je pro úspěšné uskutečnění automatické akce velmi důležitá, její nastavení je individuální a vychází z vašich možností připojení k síti. Seznam *Typů zpráv* sestavíte v menu Administrace. Příklad vhodného nastavení:

Odesílatel - zadejte svou e-mailovou adresu.

Je HTML – zaškrtněte v případě, kdy máte text zprávy e-mailu v automatické akci také nastavený ve formátu HTML.

SMTP server – doplňte adresu serveru, který ve firmě používáte, a to včetně Čísla portu. Tento údaje je pro odesílání e-mailů nezbytný.

*Typ šifrování* – pokud nevíte, vyzkoušejte. Můžete také zvolit *Žádné* nebo *Auto*.

Použít systémový login – volbu využijete v případech, kdy neznáte Uživatelské jméno a Heslo na Exchange (které můžete zadat níže). Typ autentifikace SMTP – pokud jej neznáte, můžete opět ponechat Auto.

## Příklad 3: Export do XML

Častým požadavkem uživatelů Money je automatizace exportu dokladů či jiných účetních údajů do XML formátu. Tímto způsobem se dají do jiných systémů přenášet veškeré akce se sledovanými objekty. Nastavení si předvedeme na exportu *Faktury vydané*:

Zapnuto – pokud je pole zatržené, v situaci zadané v záložce Události dojde k okamžitému vygenerování XML souboru.

Pořadí – je potřeba nastavit v případech, kdy má například dojít napřed k tisku dokladu a teprve poté k jeho exportu do XML.

Objekt – v roletové nabídce vyhledejte Faktury vydané.

Akce – zvolte Export do XML. V dolní části karty se zpřístupní další volba.

Export do XML – exportní formulář vytvoříte v menu Administrace / Výměna dat / Export do XML. Jako Objekt exportu musí vybraná Faktura vydaná. U ní si pak zvolte konkrétní údaje, které chcete přenášet. Konfiguraci přenosu by měl vytvořit zkušený administrátor.

#### Záložka Události

Situací, kdy se má akce zpracovat, můžete v tomto případě zvolit více. Doporučujeme např. Po přidání záznamu a Po editaci záznamu.

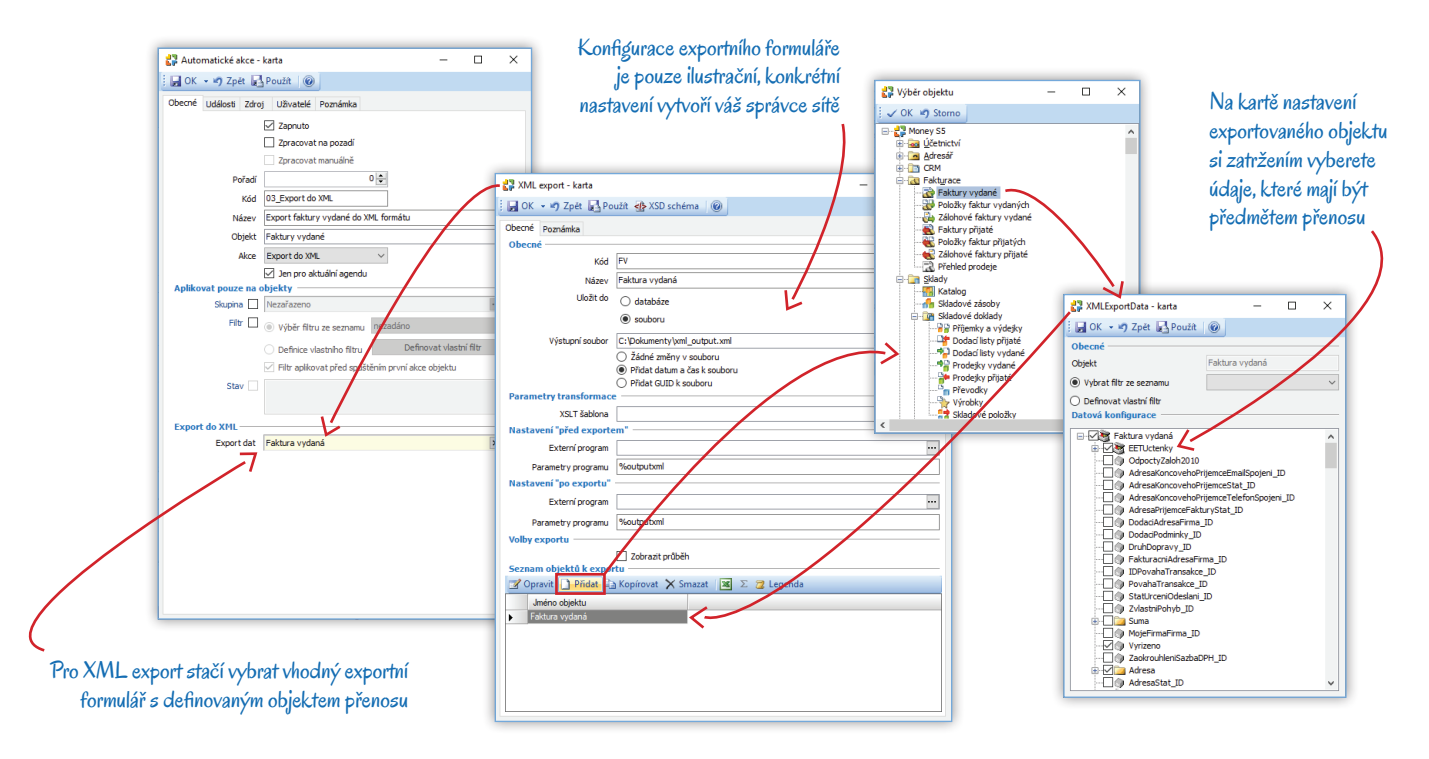

## Příklad 4: Vytvoření dokladu převzetím

V Money můžete nový doklad vytvořit převzetím z jiného, již dříve evidovaného dokladu (například fakturu z objednávky, kterou jste si importovali z e-shopu). Vhodně nastavená Automatická akce může tento proces maximálně zjednodušit. Jako příklad si uvedeme vytvoření Faktury vydané převzetím ze schválené Objednávky přijaté.

Zapnuto – funkčnost musí být aktivovaná.

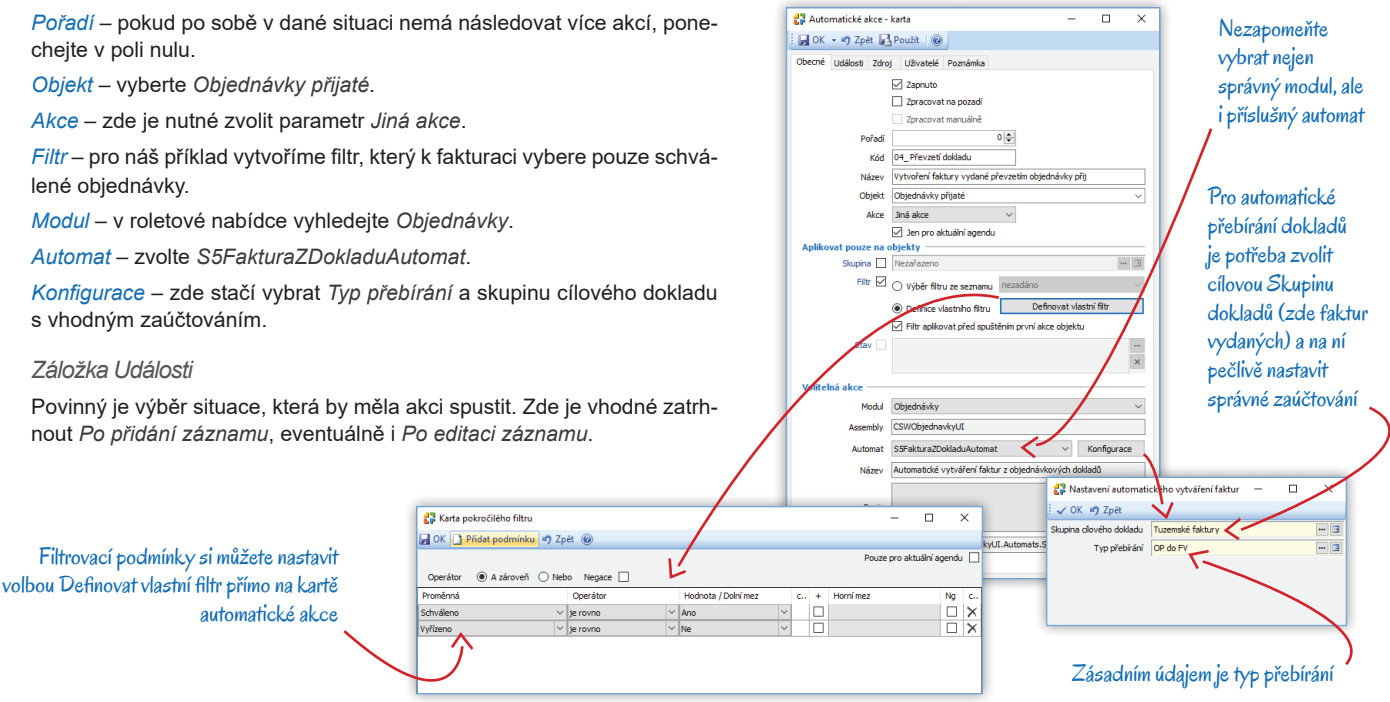

Automatická akce

×

## Příklad 5: Založení zakázky

Kartu Automatické akce je možné definovat i tak, aby program při každém uložení nové Objednávky přijaté, jejíž celková cena přesáhne určitou částku, automaticky založil kartu Zakázky.

Zapnuto - i v tomto případě nezapomeňte funkci aktivovat.

Pořadí – pokud nemáte pro danou situaci další operaci, ponechejte v poli nulu.

Objekt – vyberte Objednávky přijaté.

Akce - funkčnost nastavíte po výběru Jiné akce.

Filtr – vhodně nastavený filtr zajistí, aby se zakázka vytvořila jen pro objednávky, jejichž

Výběr vhodných Objednávek přijatých můžete zajistit i doplněním filtru, který již máte uložený v systému

🛃 Automatické akce - karta

📕 OK 🔹 🗳 Zpět 🛃 Použít 🔞 cné Události Zdroj Uživatelé Poznámka

| celková cena přesahuje určitou částku.                                                                        |                                                               |                            |              |               |                |      |                  |                |                                                               | ☑ Zapnuto<br>□ Zpracovat na pozadĭ                                                                        |    |
|----------------------------------------------------------------------------------------------------|---------------------------------------------------------------|----------------------------|--------------|---------------|----------------|------|------------------|----------------|---------------------------------------------------------------|----------------------------------------------------------------------------------------------------|----|
| Modul – funkčnost je připravená v modulu Objednávky.                                                          |                                                               |                            |              |               |                |      |                  | Pořadí         | Zpracovat manuálně                                            |                                                                                                    |    |
| Automat – konkrétně se jedná o S5ZakazkaZDokladuAutomat.                                                      |                                                               |                            |              |               |                |      |                  | Kód<br>Název   | 05_Založení zakázky<br>Vytvoření zakázky z objednávky přijaté |                                                                                                    |    |
| Konfigurace – stačí vybrat skupinu Zakázek s vhodnou konfigurací.                                             |                                                               |                            |              |               |                |      |                  | Objekt<br>Akce | Objednávky přijaté v<br>Jiná akce v                           |                                                                                                    |    |
| Záložka Události                                                                                              | Karta iednoduchého filtru                                     |                            |              |               |                | _    |                  | Aplikovat      | t pouze na o<br>Skupina 🗌                                     | Jen pro aktuální agendu objekty Nezařazeno                                                                |    |
| Opět je potřeba definovat situ-                                                                               | Filtrovat 💭 Uložit 🗋 Výchoz<br>Jméno filtru Cena přes 5000 Kč | í nastavení 🧃 Zpět         | 0            | Pouze pro a   | ktuální agendu |      |                  |                | Filtr 🗹                                                       | Výběr filtru ze seznamu     Cena přes 5000 Kč     O Definice vlastního filtru     Definovat vlastní filtr | <- |
| aci, pri ktere ma akce proben-<br>nout, např. <i>Po přidání zázna-</i><br>mu nebo <i>Po editaci záznamu</i> . | Doklad                                                        | D Zobrazit pouze z         | atržené podn | ninky<br>0,00 | •              | 0,00 | negace           | •              | Stav 🗌                                                        | Filtr aplikovat před spuštěním první akce objektu                                                         |    |
| $\sim$                                                                                                    | Celkem DPH v měně Celkem základ Celkem základ v měně          | je rovno<br>je rovno       | ~            | 0,00<br>0,00  |                | 0,00 | negace<br>negace | telná          | Assembly                                                      | Objednávky ~<br>CSWObjednavkyUI                                                                           |    |
| iltrovací podmínky se dají nastavit                                                                           | <ul> <li>Celková cena</li> <li>Celková cena v měně</li> </ul> | je větší/rovno<br>je rovno | <b>*</b>     | 5 000,00      |                | 0,00 | negace           | L              | Automat<br>Název                                              | SSZakazkaZDokladuAutomat V Konfigurace<br>Automatické vytváření zakázky z objednávkových dokladů          |    |
|                                                                                                    | DIČ                                                           | je rovno<br>je rovno       | ~ 05.        | .03.2019 ~    | 05.03.2019     |      | negace<br>negace | ¥              | Popis                                                         | CSW Modular Obiadravidul II. Automate SS7akadra70obladviAutoma                                            |    |
|                                                                                                    |                                                               |                            |              |               |                |      |                  |                | nne jmeno                                                     | Low Produces Objection Antomats. Sozakazkaz Dokladu Automa                                                | 1  |

## Příklad 6: Akce spouštěné pomocí CSW Automatic

Pokud chcete nějakou automatickou akci spouštět v méně exponovaném čase tak, aby zbytečně nezatěžovala vaši síť, můžete ji navázat na aplikaci CSW Automatic. Jako příklad si uvedeme cizoměnové Faktury vydané, které chcete prostřednictvím e-mailu odesílat zahraničním zákazníkům tak, aby se tato činnost odsunula z běžné pracovní doby na večerní hodiny.

## Pomocí tlačítka 🛄 dosadíte do filtru místo konkrétního data obecnou kategorii vztaženou k aktuálnímu datu počítače (dnes, tento týden, příští rok...)

| Automaticke akce - kalta                            | 22 Kata pokročilého Ilhau                     | - CSW Automatic zajistí prostřednict                                 | tvím   |
|-----------------------------------------------------|-----------------------------------------------|----------------------------------------------------------------------|--------|
| Obecné Události Zdroj Uživatelé Poznámka            | OK Přidat podmínku ko Zpr. @                  |                                                                      |        |
| Zapnuto                                             | Sa er - russhearning ) the                    | Pouze pro aktuální agendu                                            |        |
| Zpracovat na pozadí                                 | Operátor   A zároveň  Nebo Negace             | automatické akce, avšak ve vlastním                                  | časo   |
| Zpracovat manuálně                                  | Proměnná Operátor Hodnota                     |                                                                      | 0.1    |
| Pořadí 0 🜩                                          | Datum vystavení v je rovno v Dnes             | obdobi – v tomto pripade se vsechny                                  | / taki |
| Kód 06_CSW _Automatic                               | Fakt. adresa - Stát 🗸 je rovno 🗸 Česká reg    | publika 🛛 🖾 🛛 🖾 🛛 k teré byly přes den vystavené zahran              | niční  |
| Název Večerní odesílání e-mailů s fakturami v CM    |                                               |                                                                      |        |
| Objekt Faktury vydané                               | Zatažaním polo Niekova                        | odběratelům, odešlou až ve 23.30                                     |        |
| Akce Jiná akce 🗸                                    | Zatrzenim pole Negace 2                       | zalistite vyder polozek,                                             |        |
| Jen pro aktuální agendu                             | které zadanou podmín                          | ku neobsahují (v tomto                                               |        |
| Aplikovat pouze na objekty                          |                                               |                                                                      |        |
| Skupina 🗌 Nezařazeno                                | případě stát na faktuře net                   | oude Ceská republika)                                                | ^      |
| Filtr 🗹 🔿 Výběr filtru ze seznamu nezadáno          | ·                                             | JOK v Zpet                                                           |        |
| Definice viscosite film     Definice viscosite film | âltr                                          | Kód Mai_FV_CM                                                        |        |
| Elitr aplicovat před prvětěním první akce objektu   | CSW Automatic                                 | Název Maily s fakrurami zahraničním odběratelům                      |        |
| Stav                                                | Soft / Miomatic                               | Umistění D:\S5                                                       |        |
| 3.47                                                | * Průvodce konfigurací služby CSWAutoma       | Knihovna CSWVyvolani,lineAkce.dl                                     | ~      |
|                                                     |                                               | Plucin Vyvolání iné akce (Plucin pro vyvolání iné aktornatické ak    | kce) ~ |
| Volitelná akce                                      | Konfigurace modulů pro připoje                | Název Vyvelání iné akce                                              |        |
| Modul Ekonomické jádro                              | Vyberte a nakonfigurujte moduly pro jedantiva | připojení. Plugin pro vyvolání iné automatické akce                  |        |
| Assembly CSWEconomicBaseUI                          |                                               | T Opto                                                               |        |
| Automat S5MailAutomat V Ki                          | nfigurace Připojení vc (vc                    | )                                                                    |        |
| Název Automatické odeslání dokladů poštou           | Moduly                                        | Network                                                              |        |
| Here a construction and a post of                   |                                               | Nastaveni - E-mail sender -                                          | X      |
| Danie                                               | Kód Název                                     | Jmério Verze Popis                                                   |        |
| Pops                                                | Mail_FV_CM Maily s fakrurami zahranichim oo   | aberatelům Vývolaní jine akce 29.10.0 Plugin pro vývolaní jine autom | -      |
|                                                     |                                               |                                                                      | $\neq$ |
| Pine jmeno CSW.Modules.EconomicBaseU1.55MailAutomat |                                               | Nazev Mary stakrurami zahranich im odberatelum                       |        |
|                                                     | Automatick or                                 | u ak ci vložte do nastavení                                          | × 🗉    |
|                                                     |                                               | Platnost                                                             |        |
|                                                     |                                               | modulu CSVV Automatic Od nezadáno V Do nezadáno V 💿 Týdně 🖉 🔿 Měsičn | ně     |
|                                                     |                                               |                                                                      |        |
|                                                     |                                               | Dny v týdnu                                                          |        |
| tu Konfigurace automatické akce nast                | wte.                                          | 🗹 Pondělí 🗹 Středa 🗹 Pátek 🔽 Sobota                                  |        |
|                                                     | <                                             | 🗹 Úterý 🔽 Čtvrtek 🗌 Neděle                                           |        |
| jako v přikladu č. 2, pouze si přizpůso             | bte                                           | Denní plán                                                           | _      |
| a dalčí katedovia tak aby láta vahova               | (ab.                                          | ● Jednou v 23:30 	 Max. 01:00                                        |        |
| a daisi karegorie iak, aby iepe vyilovo             | aly                                           | <zpét dalši=""> Dokončit O Každých 1 ≑ Hodin ✓</zpét>                |        |
| odesílání faktur zahraničním odběrate               | lům                                           | Od 00:00 (\$) De [23:59 (\$)                                         |        |

Zapnuto – přestože spuštění bude řídit CSW Automatic, je i v tomto případě potřeba mít akci aktivovanou.

Zpracovat na pozadí - toto pole naopak nesmí být zatržené.

Objekt - doplňte Faktury vydané.

Akce - zvolte Jiná akce.

*Filtr* – pro potřeby našeho případu je potřeba definovat filtr tak, aby se akce týkala *Faktur vydaných*, které byly vystavené v průběhu aktuálního dne (faktury chceme odesílat co nejdříve) a zároveň není jejich odběratel z ČR. Nastavení vidíte na obrázku.

Modul - v roletové nabídce je třeba vyhledat Ekonomické jádro.

Automat – zde zvolte S5MailAutomat.

Konfigurace – tlačítkem otevřete Nastavení automatického odesílání pošty (popisujeme v kapitole Konfigurace na str. 6), kde si vyberte Návrh tiskové sestavy (např. anglickou variantu) a Variantu e-mailového spojení. Text a hlavičku zprávy můžete přepsat do angličtiny.

#### Záložka Události

V této záložce je nutné vybrat typ Jiná akce, který je určený ke spuštění akce prostřednictvím modulu CSW Automatic Vyvolání jiné akce.

#### Nastavení akce v CSW Automatic

Službu CSW Automatic otevřete pomocí souboru *CSWAutomaticMonitor.exe*, který najdete v adresáři Money (zde je ho třeba *Spustit jako správce*), příp. v nabídce *Windows / Správce úloh / Služby*. Na dolní liště vašeho monitoru se objeví ikonka aplikace, ze které buď dvojím poklepáním, nebo pravým tlačítkem myši a volbou *Konfigurace* otevřete Průvodce konfigurací služby CSW Automatic. Na první straně musíte mít nastavené připojení (viz dokument <u>CSW Automatic</u>). Pokud již máte CSW Automatic k databázi připojený, pokračujte na druhou stranu.

Přidat – tlačítkem otevřete kartu Výběr modulu. Zde si v poli Knihovna vyhledejte CSWVyvolaniJineAkce.dll. Zásuvný modul je v tomto případě k dispozici pouze jediný (Vyvolání jiné akce) a do pole Plugin se tedy doplní automaticky. Na kartu doplňte jednoznačný Kód a Název a uložte ji.

Nastavení – pomocí tlačítka pak nad uloženým modulem otevřete kartu Nastavení, kde zadejte podrobná pravidla spouštění a používání. Důležitý je výběr výše popsané Automatické akce a nastavení časových parametrů, tedy dnů a hodiny, kdy si akci chcete aktivovat.

Poté už jen stačí dokončit *Průvodce konfigurací služby CSW Automatic*. Pokud jste vše nastavili správně, služba začne podle zadaných pravidel ihned pracovat.

## Příklad 7: Odesílání reportu – akce nastavená pouze v CSW Automatic

K definici některých automatizovaných procesů se dá využít přímo CSW Automatic, aniž by bylo třeba nastavit Automatickou akci. Příkladem jsou pravidelné e-mailové reporty, které si předvedeme na vytvoření seznamu objednávek, u nichž právě vypršel termín vyřízení.

Jako první krok je třeba si v seznamu *Objednávek přijatých* sestavit a uložit filtr, který bude objednávky pro report vybírat. Podmínky zvolte tak, aby program ze seznamu vybral dosud nevyřízené objednávky s právě prošlým datem platnosti – příklad vidíte na obrázku. Poté již můžete přistoupit k nastavení CSW Automatic.

#### Konfigurace CSW Automatic

Přidat – tlačítkem otevřete kartu Výběr modulu s nabídkou knihoven. Zvolte si knihovnu CSWAutoemailSender.dll, zásuvný modul (Odesílání reportů e-mailem) se do pole Plugin doplní automaticky. Kartu uložte pod jednoznačným názvem a kódem.

Nastavení – poté si pomocí tlačítka v záhlaví seznamu otevřete kartu Nastavení, kde zadejte podrobný časový plán spouštění akce. Do pole Objekt vyberte Objednávky přijaté a zvolte vhodnou tiskovou sestavu. Nezapomeňte dosadit Filtr, který jste si pro tento účel vytvořili. Neméně důležitý je také Typ zprávy (viz kapitola <u>Typ zprávy</u> na straně 7) a E-mail příjemce.

Po uložení karty Nastavení dokončete Průvodce konfigurací CSW Automatic.

| Nastavení se dá zadat a                                 | ž po uložení karty Výběr modulu 🦰                                    | Mastaveni - E-mail sender       -       ×         Report si můžete nechat odesílat v libovolné dny         Kd 07.0destání reportu       buď jednou, nebo v pravidelných hodinových či                                                                                                    |                |
|---------------------------------------------------------|----------------------------------------------------------------------|----------------------------------------------------------------------------------------------------|----------------|
| 👹 Výběr modulu                                          | - 🗆 ×                                                                | Název Emaily s nevyřízenými objednávkami minutových intervalech                                                                                                    |                |
| 🛃 OK 🧳 Zpět                                             |                                                                      | Emal přijemce imeno prijmeri@solitea.cz                                                                                                    |                |
| Kód                                                     | 07_Odeslání reportu                                                  | Předmět Nevyřízené objednávky                                                                                                    |                |
| Název                                                   | E-maily s nevyřízenými objednávkami                                  | Formát sestavy HTML + XLS                                                                                                    |                |
| Umístēní                                                | D:\\$5                                                               | Platnost 🥼 Karta jednoduchého filtru                                                                                                    | - 🗆 🗙          |
| Knihovna                                                | CSWAutoEmailSender.dll ~                                             | Od nezadáno v Po nezadáno v Pitrovat PUložik (* 27.2011)                                                                                                    |                |
| Plugin                                                  | Odesílání reportů emailem. (Plugin pro odesílání reportů emailem.) 🗸 | ✓ Ponděli Ø Středa Ø Pátek Sobota Ø Zobrazit pouze zatržené podmínky                                                                                                    |                |
| Název                                                   | Odesílán í reportú emailem.                                          | 🖸 Úterý 🗹 Čtvrtek 🗌 Nečěle Doklad                                                                                                    | ∧ _            |
| Popis                                                   | Plugin pro odesilání repotů emalem.                                  | Denni ján         Max         Intro tenni jún           O Jednou v 22.00 ÷         Max         Intro tenni jún         Vriterno           © Katójch 2 ÷         Hodm v         Ob         Patriá do         je mendí než v         Dnes         00.03.2019           Od 06:00 i •         Do 20:00 i •         Do 20:00 i •         Odběratel         Intrastat | negace         |
| Nezapomeňte zadat e                                     | e-mailovou adresu osoby, pro                                         | Objekt                                                                                                    |                |
| kterou je report určený, a také vhodnou hlavičku zprávy |                                                                      | Gubáni für Nexyfizeré OP prodeni 1 den v<br>Lokalni für Nexyfizeré OP prodeni 1 den v<br>Tisková sezení für Nezadáno objednávek, které se v reportu mají o                                                                                                    | iích<br>bjevit |
| V nastavení akce CSW<br>ob                              | 'Automatic vyberte jako<br>jekt Objednávky přijaté                   | Taková sestava Seznam objednávek přijajúch<br>Design sestavy Seznam objednávek přijajúch<br>Nastavené odesílári e malu<br>Typ zarávy Emel Soltes<br>Typ zarávy Emel Soltes<br>X a<br>Na kartě Typ zprávy jsou zadaná obecná<br>pravidla pro odesílání e-mailů z vaší sítě                                                                                       |                |

## Příklad 8: Odeslání aktivity e-mailem

Řada modulů v ERP Money umožňuje více či méně automatizovanou tvorbu *Aktivit*, kterými se různým pracovníkům přidělují určité činnosti – příkladem jsou pracovní úkoly generované v moduly *Zakázky, Reklamace* nebo *Servis*. Aby se příslušní pracovníci o svém úkolu včas a s jistotou dozvěděli, je praktické vytvořit automatickou akci, která zajistí odeslání e-mailů s informací o tom, že pro ně byly vytvořena aktivita.

Objekt - z nabídky vyberte Aktivity.

Akce – Jiná akce.

Skupina – pokud aktivity s úkoly pro pracovníky ukládáte do nějaké konkrétní skupiny, doplňte ji.

*Modul* – funkčnost najdete v modulu *CRM*.

Automat – k dispozici je EmailAutomat.

Záložka Události

Vhodným okamžikem, ve kterém má akce proběhnout, je např. Po přidání záznamu.

#### Konfigurace

Tisková sestava - zde zvolte sestavu Karta aktivity.

Návrh tiskové sestavy – výběr vhodného designu závisí na tom, jakým způsobem s pracovníky komunikujete (zda zprávy nejčastěji přijímají na počítači nebo v mobilním zařízení).

*Předmět e-mailu* – zapište srozumitelný text vhodný pro hlavičku zprávy. K dispozici jsou tlačítka, která umožní text doplnit o zástupný znak.

Typ zprávy – vhodné nastavení najdete popsané v kapitole Typ zprávy na straně 7.

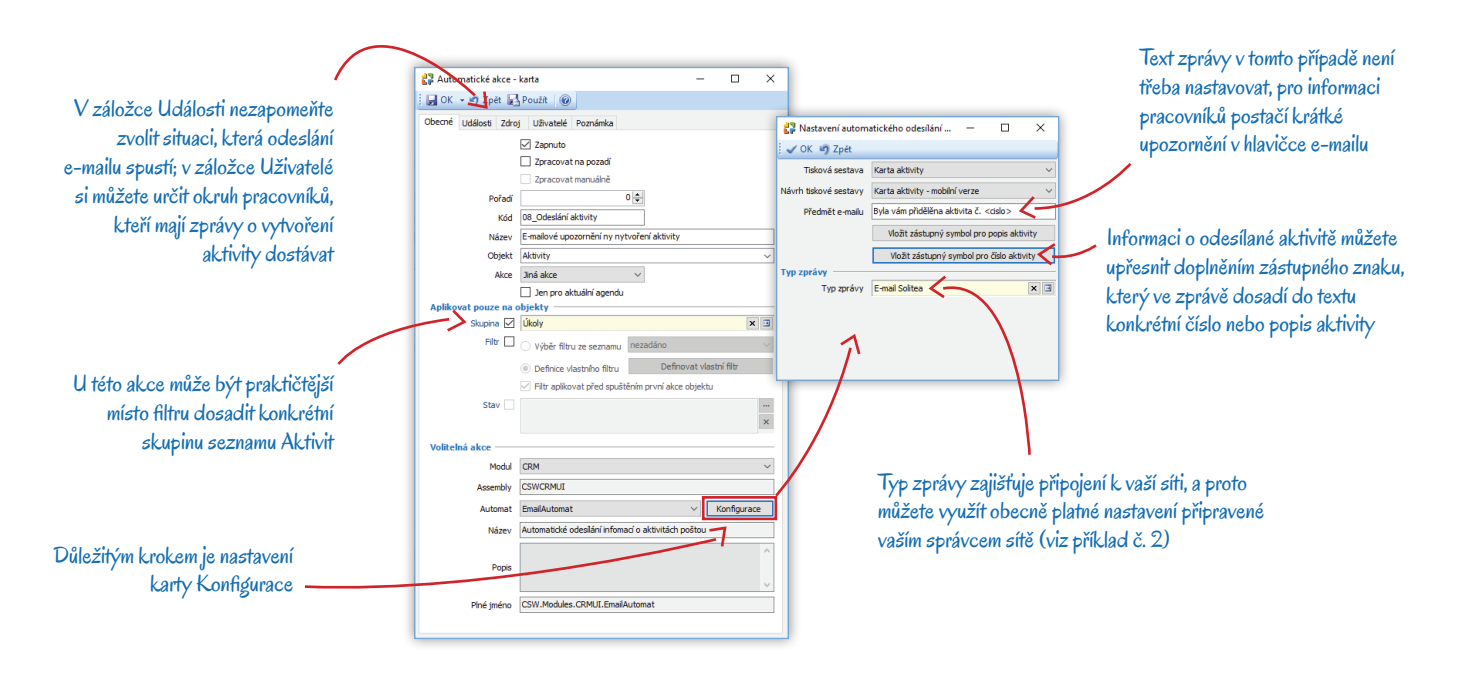

# Volejte zdarma: 800 776 776 obchod@money.cz

 Praha
 Brno
 Liberec
 Bratislava

 Rubeška 215/1
 Drobného 555/49
 1. máje 97/25
 Plynárenská 7/C

 tel.: +420 244 001 288
 tel.: +420 549 522 511
 tel.: +420 485 131 058
 tel.: +421 249 212 323

Prešov Kúpeľná 3 tel.: +421 517 732 908

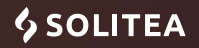